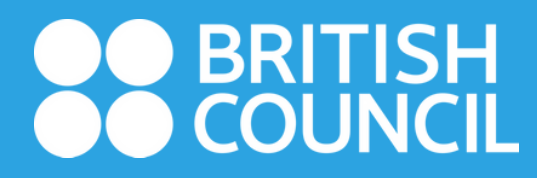

# Digital Library အသင်းဝင်ကြေး ပေးသွင်းရန် AYA Mobile Banking Bill Payment အသုံးပြု၍ ပေးချေလိုသူများအတွက် လမ်းညွှန်

#### Welcome to the British Council in Burma

The British Council is the UK's international organisation for cultural relations and educational opportunities. We are on the ground in six continents and over 100 countries, bringing international opportunity to life, every day. Find out more **about us**.

#### Want to study with us?

Contact us to book a level test. Our UK-qualified teachers will recommend the course that fits your learning needs.

> How do I register for a course?

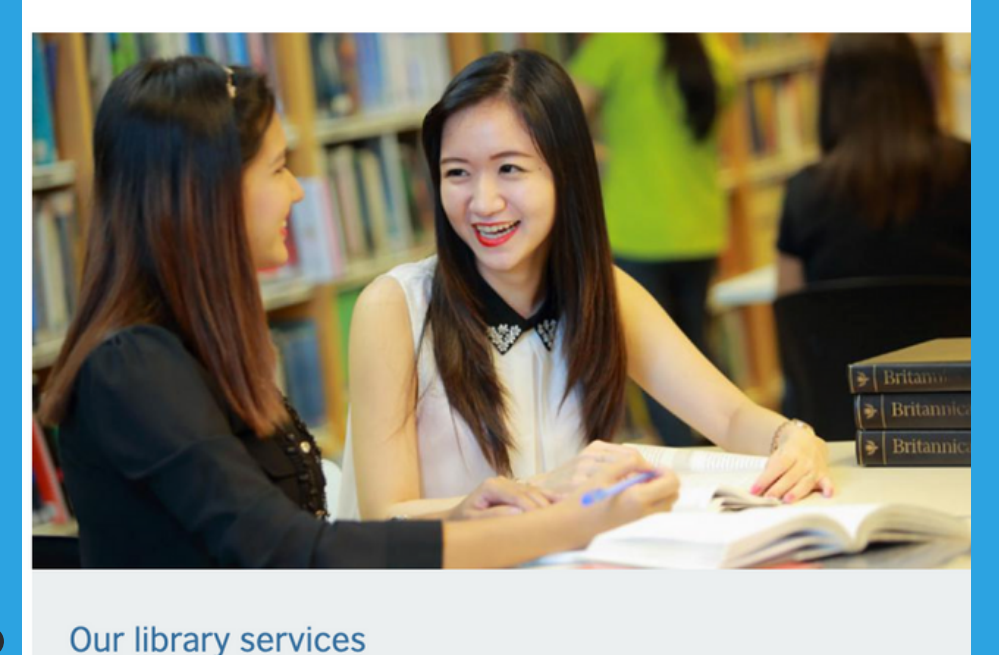

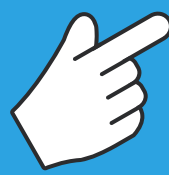

www.britishcouncil.org.mm သို့ ဝင်ပါ။ အောက်သို့ scroll လုပ်ပြီး 'Our library services' သို့ဝင်ပါ။

### BRITISH COUNCIL

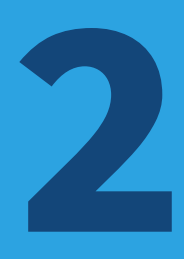

## Our library services In this section Become our library member Learn more Do you need quick and easy access to English language materials and up-to-date information about UK education and culture? Then why not become a member of our library in

'Our Library Services' page သို့ ရောက်လျှင် 'Learn more' ကိုနှိပ်ပါ။

Rangoon or Mandalay or online?

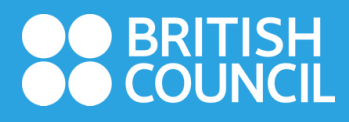

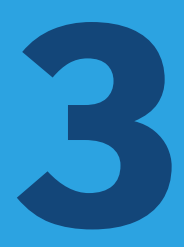

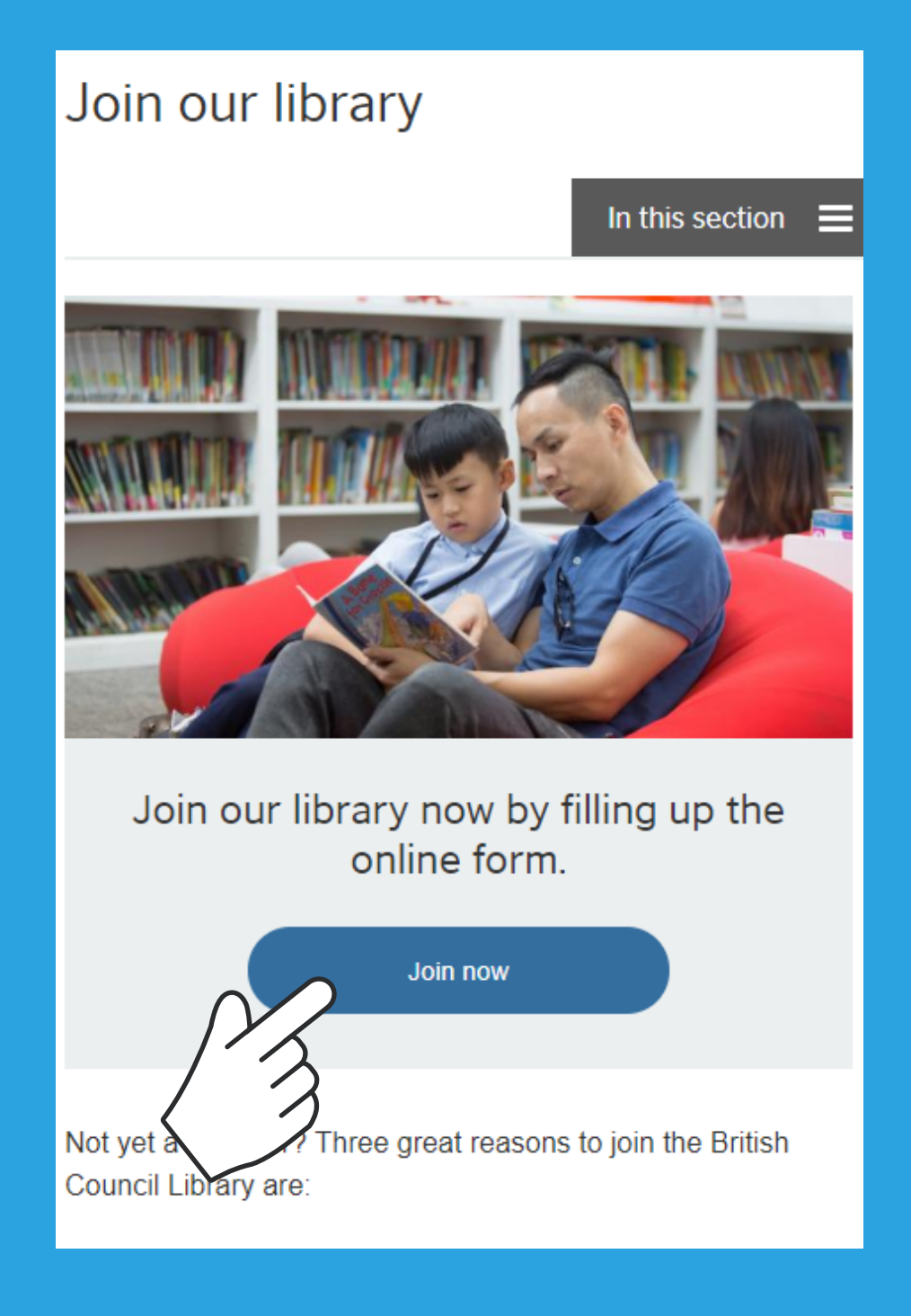

ထို့နောက် 'Join now' ကိုနှိပ်ပါ။

### BRITISH COUNCIL

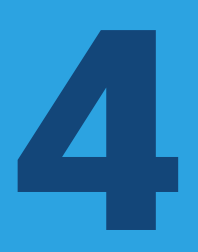

|   | library.britishcouncil.org.mm                                | ¢    |
|---|--------------------------------------------------------------|------|
|   | Library                                                      | ≡    |
| 0 | Library<br>Home library: Mandalay<br>Membership<br>category: |      |
|   | Salutation:                                                  |      |
|   | 🛆 🏏 AutoFill Contact                                         | Done |
|   |                                                              |      |
|   | Mandalay                                                     |      |
|   | Yangon                                                       |      |

Home library တွင် Yangon (သို့မဟုတ်) Mandalay ကို ရွေးပါ။ မှတ်ချက် - အခြားမြို့နယ်များမှ ဖြစ်ပါက ရန်ကုန်နှင့်နီးလျှင် ရန်ကုန် ကိုရွေးပါ။ မန္တလေးနှင့်နီးလျှင် မန္တလေးကိုရွေးပါ။

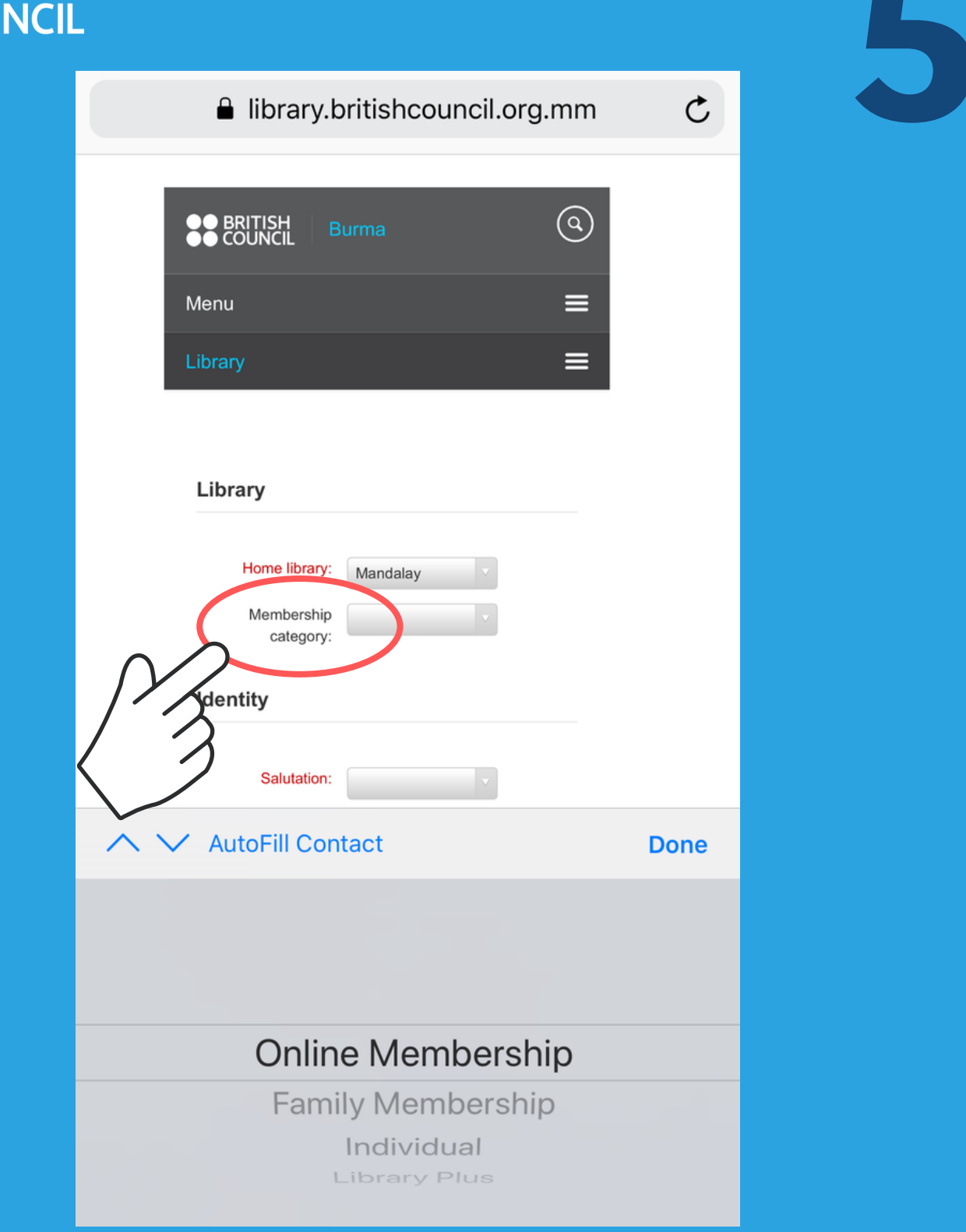

Membership category တွင် မိမိလျှောက်ထား လိုသော အသင်းဝင်အမျိုးအစားကို ရွေးပါ။

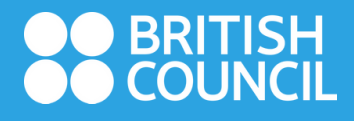

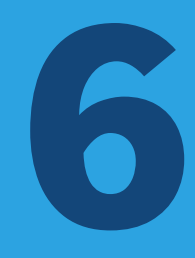

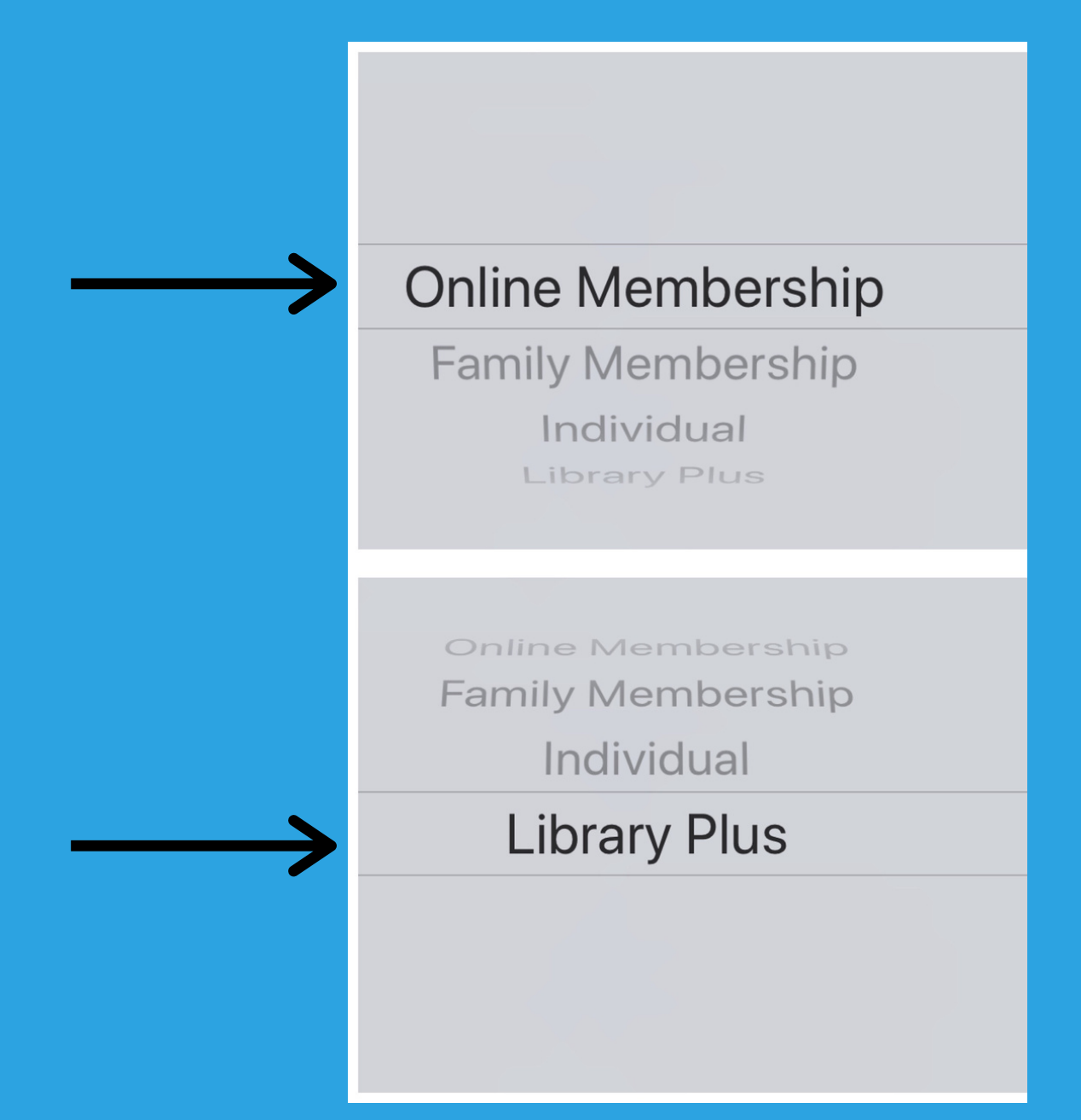

Digital Library သီးသန့်အသုံးပြုရန် 'Online Membership' ကို ရွေးပါ။ Digital Library သာမက ရန်ကုန်နှင့် မန္တလေးမြို့ရှိ ဗြိတိသျှကောင်စီ စာကြည့်တိုက်များသို့ စာအုပ်လာငှားချင်သူများ သာ 'Library Plus' ကိုရွေးပါ။

| ■ Telenor 4G<br>■ librar | 11:53 AM<br>v.britishcouncil.org.mm | 🕑 67% 🔳 ' |
|--------------------------|-------------------------------------|-----------|
| Identity                 | , ,                                 |           |
| lacinty                  |                                     |           |
|                          |                                     | _         |
| Salutation:              | V                                   |           |
| Surname:                 |                                     |           |
| Required                 |                                     |           |
| First name:              |                                     |           |
| Poquirod                 |                                     |           |
| Required                 |                                     |           |
| Date of birth:           | 📰 Requ                              | ired      |
|                          | Female:                             | lale: 〇   |
|                          | None specified:                     |           |
|                          |                                     |           |
| Main address             |                                     |           |
|                          |                                     |           |
| Address:                 |                                     |           |
| Required                 |                                     |           |
| Address 2:               |                                     |           |
| Required                 |                                     |           |
| Otto                     |                                     |           |
| City.                    |                                     |           |
| Required                 |                                     |           |

ဆက်လက်၍ ကျန်ရှိနေသည့်အချက်အလက်များဖြစ်သည့် အမည်၊ မွေးနေ့၊ လိပ်စာ၊ email စသည်တို့ကို ဖြည့်ပါ။

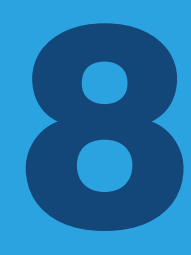

#### library.britishcouncil.org.mm

British Council complies with data protection law in the UK and laws in other countries that meet internationally accepted standards. You have the right to ask for a copy of the information we hold on you, and the right to ask us to correct any inaccuracies in that information. If you have concerns about how we have used your personal information, you also have the right to complain to a privacy regulator. For detailed information, please refer to the privacy section of our website, www.britishcouncil.org/privacy or contact your local British Council office. We will keep your information for a period of 7 years from the time of collection.

I have read and agree to Privacy Policy and Terms of Use for this website & library membership Terms and conditions.

| Verification:                                      |                        |
|----------------------------------------------------|------------------------|
| Please type the followi preceding bo: <b>XXXXX</b> | ng characters into the |
| Submit                                             |                        |

အောက်ဆုံးတွင် Terms and conditions ကို နှိပ်ပြီး အမှန်ခြစ်ပါ။ ထို့နောက် Verification ကွက်လပ်တွင် မြားပြထားသည့်နေရာတွင် ပေါ်လာသည့် အက္ခရာ ၅လုံးအား ရိုက်ထည့်ပြီး Submit နှိပ်ပါ။

| ●● BRITISH<br>●● COUNCIL Burma                                                                                         | (0)      |  |  |
|----------------------------------------------------------------------------------------------------|----------|--|--|
| Menu                                                                                                    | =        |  |  |
| Library                                                                                                    | =        |  |  |
| All libraries                                                                                                    | <b>_</b> |  |  |
| Advanced search                                                                                                    |          |  |  |
| Application Complete!                                                                                                  |          |  |  |
| Thank you for filling up the application form to join the<br>British Council Library. Your Library reference number is |          |  |  |

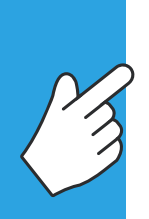

Please check your Spam or Junk folder if you cannot find our email in your inbox.

အချက်အလက်များ ပြည့်စုံစွာဖြည့်စွက်ပြီးပါက reference number နှင့်တကွ အသင်းဝင်လျှောက်လွှာဖြည့် ခြင်း ပြီးဆုံးကြောင်းကို ပုံပါအတိုင်းမြင်တွေ့ရပါမည်။ ထို reference number ကို အသင်းဝင်ကြေးပေးရာတွင် အသုံးပြုရန် မှတ်ထားပါ။

#### Welcome to the British Council Library - Digital Library Inbox

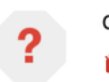

donotreply-library 4:26 PM ≩ to me ∽

←

☆

Dear Maung Maung

Thank you for filling up the online membership application form to join the British Council Library. Your Library reference no. is xxxxxxx

Please make the payment of respective membership fee by transferring to "British Council Collection Account" via any AYA branch or AYA Mobile Banking Bill Payment. After making the payment, please send the Library Reference No. and the bank transaction details to email: <u>library.enquiries@mm.britishcouncil.org</u>. (or)

Please make the paymen at the British Council Library with MPU, Visa and Master Card.

Thank you.

British Council Myanmar

Note: This is a system generated email. Please do not reply.

ထို့နောက် သင်ဖြည့်ထားသော အီးမေးလ်သို့ ငွေပေးချေရန် အညွှန်းပါဝင်သော အီးမေးလ်တစ်စောင် ရောက်ရှိပါမည်။ အီးမေးလ် မရောက်ရှိပါက Spam mail ထဲတွင် စစ်ကြည့်ပါ။

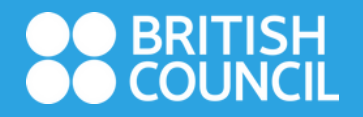

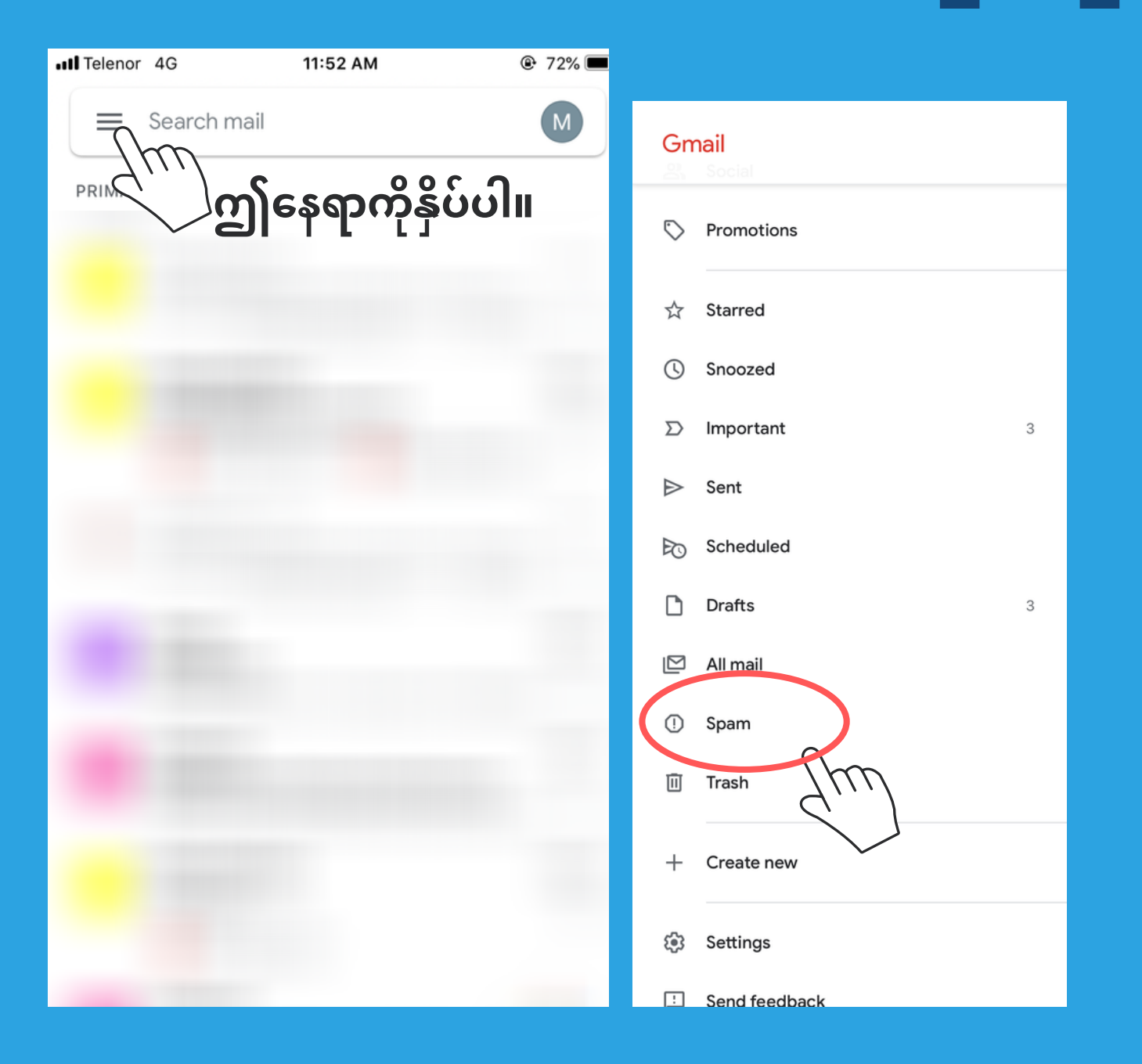

Spam mail ရှာရန် Gmail ထဲရှိ Menu Bar ကိုနှိပ် ပြီး အောက်သို့ Scroll လုပ်ပါ။ ထို့နောက် 'Spam' ကိုနှိပ်ပါ။

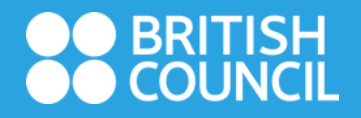

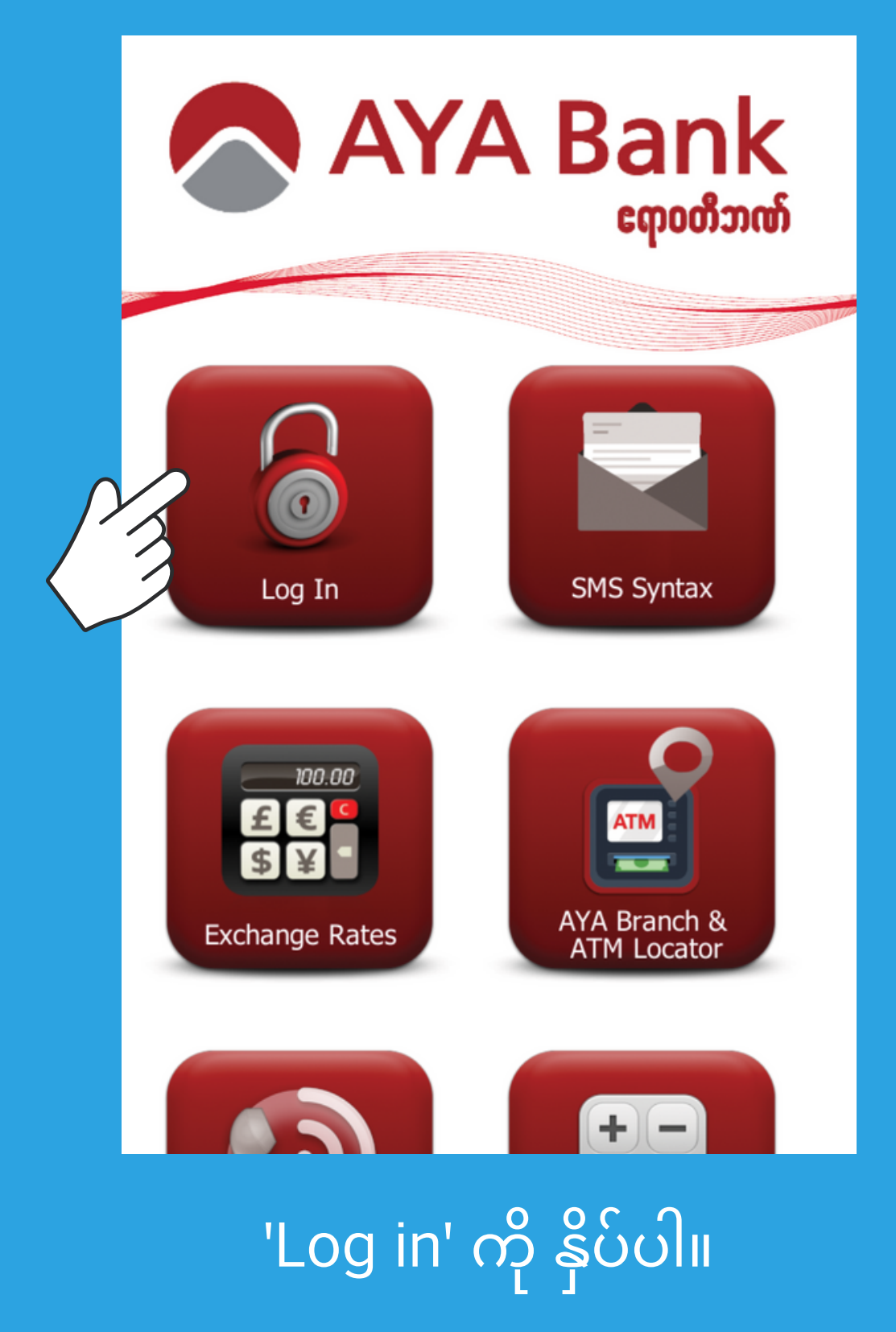

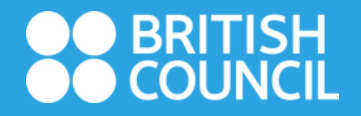

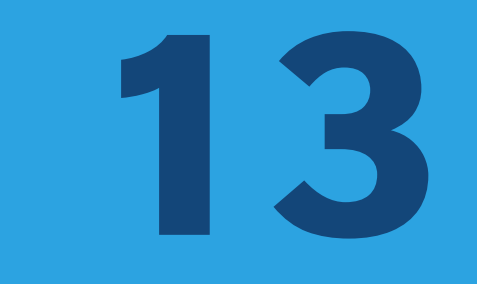

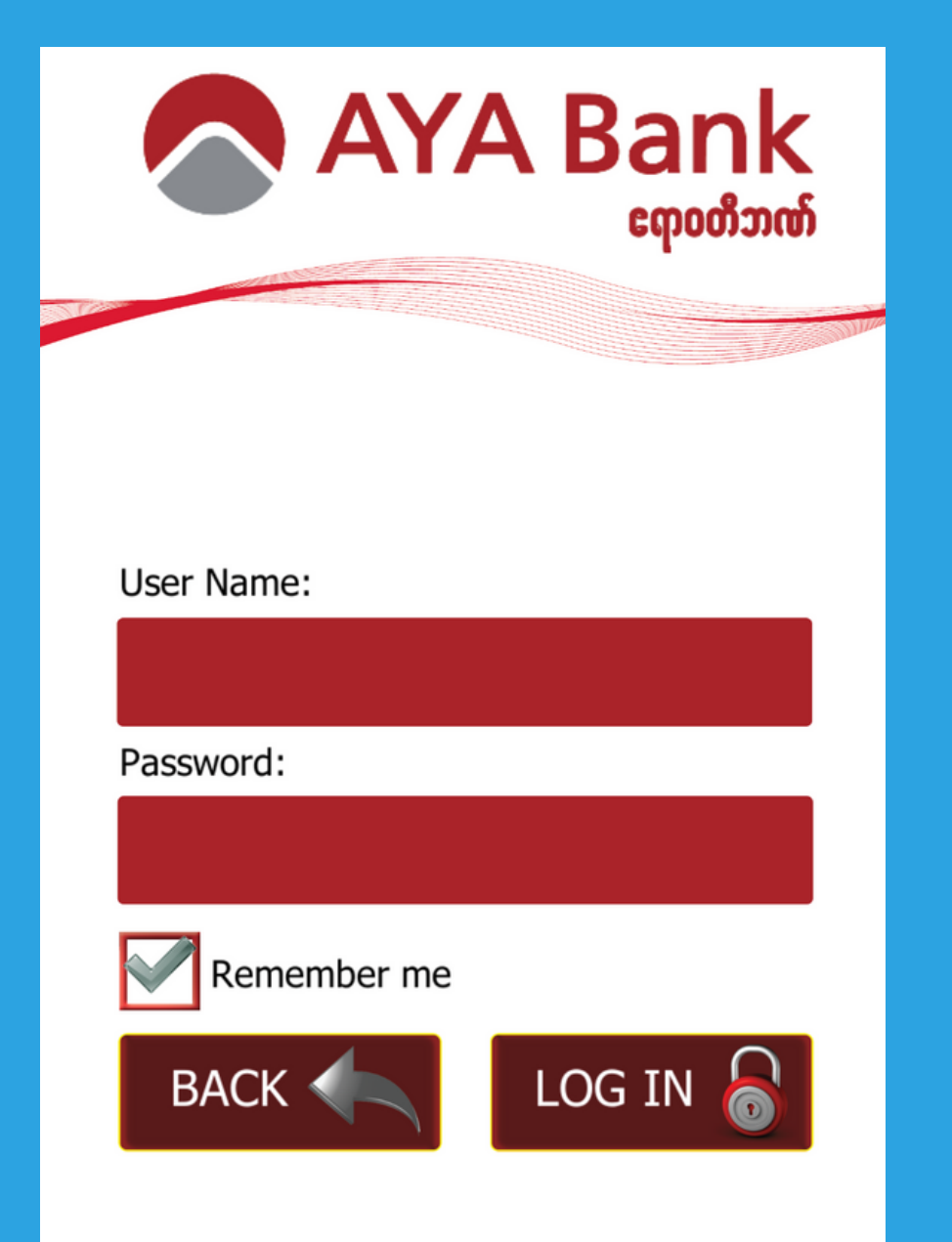

AYA ဘဏ်မှ ပေးထားသော User Name နှင့် လျှို့ဝှက်နံပါတ်တို့ကို ထည့်သွင်းပါ။

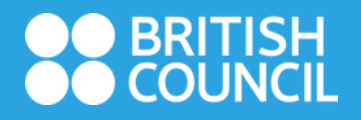

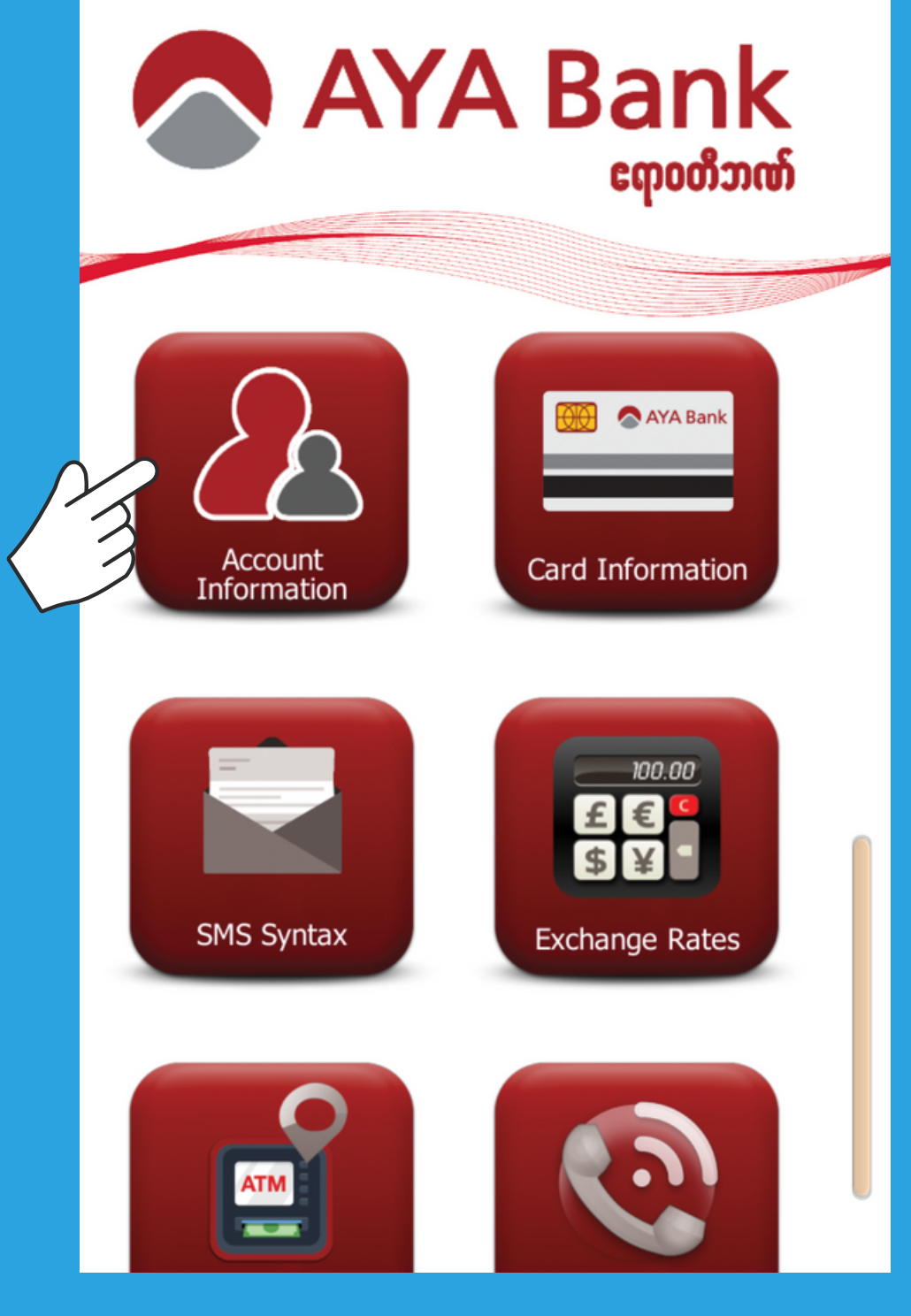

### 'Account Information' ကို ရွေးပါ။

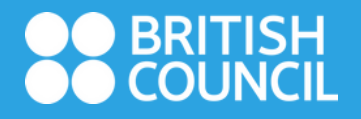

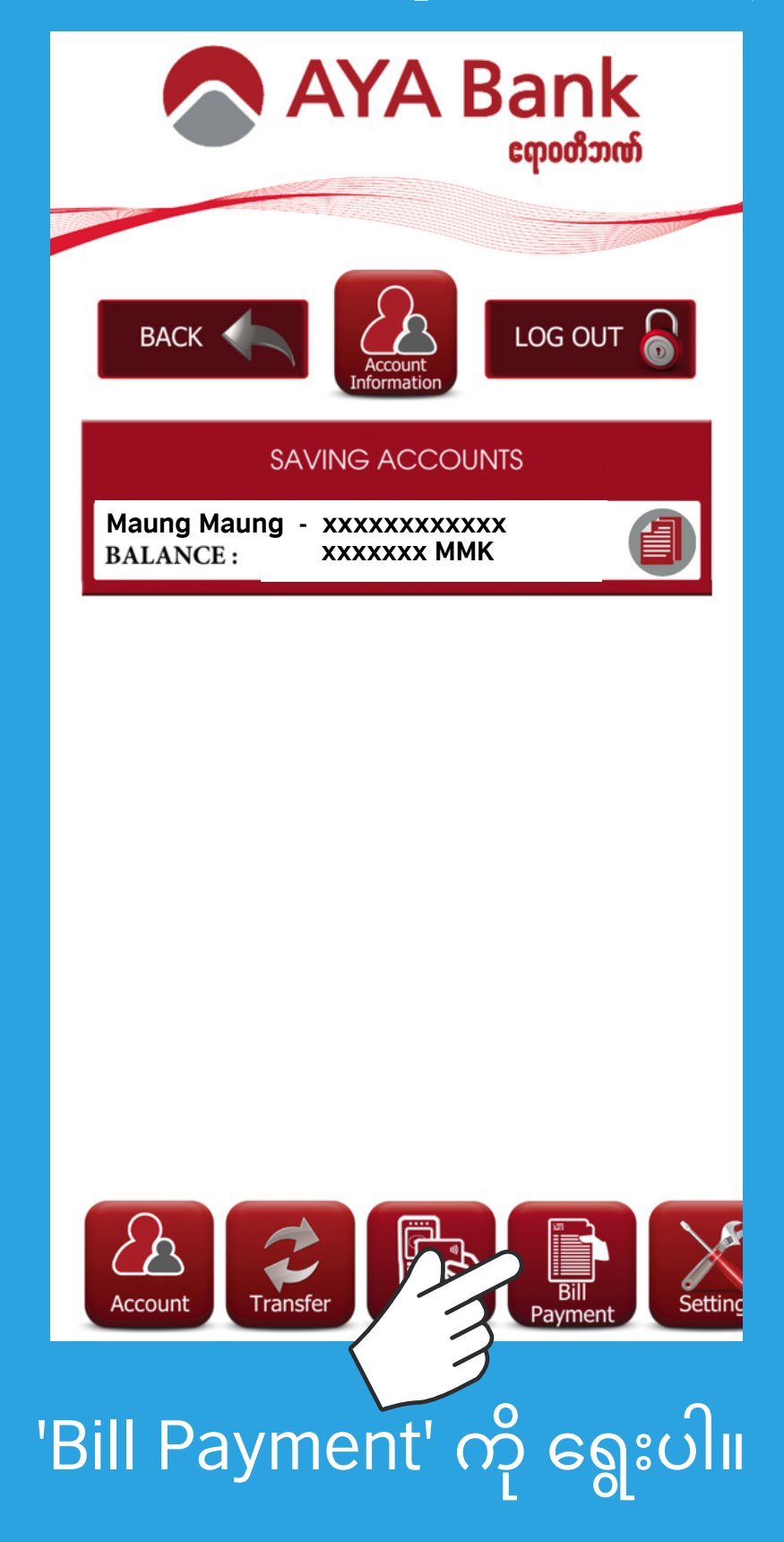

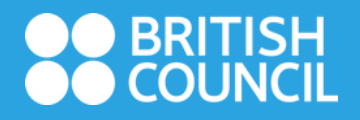

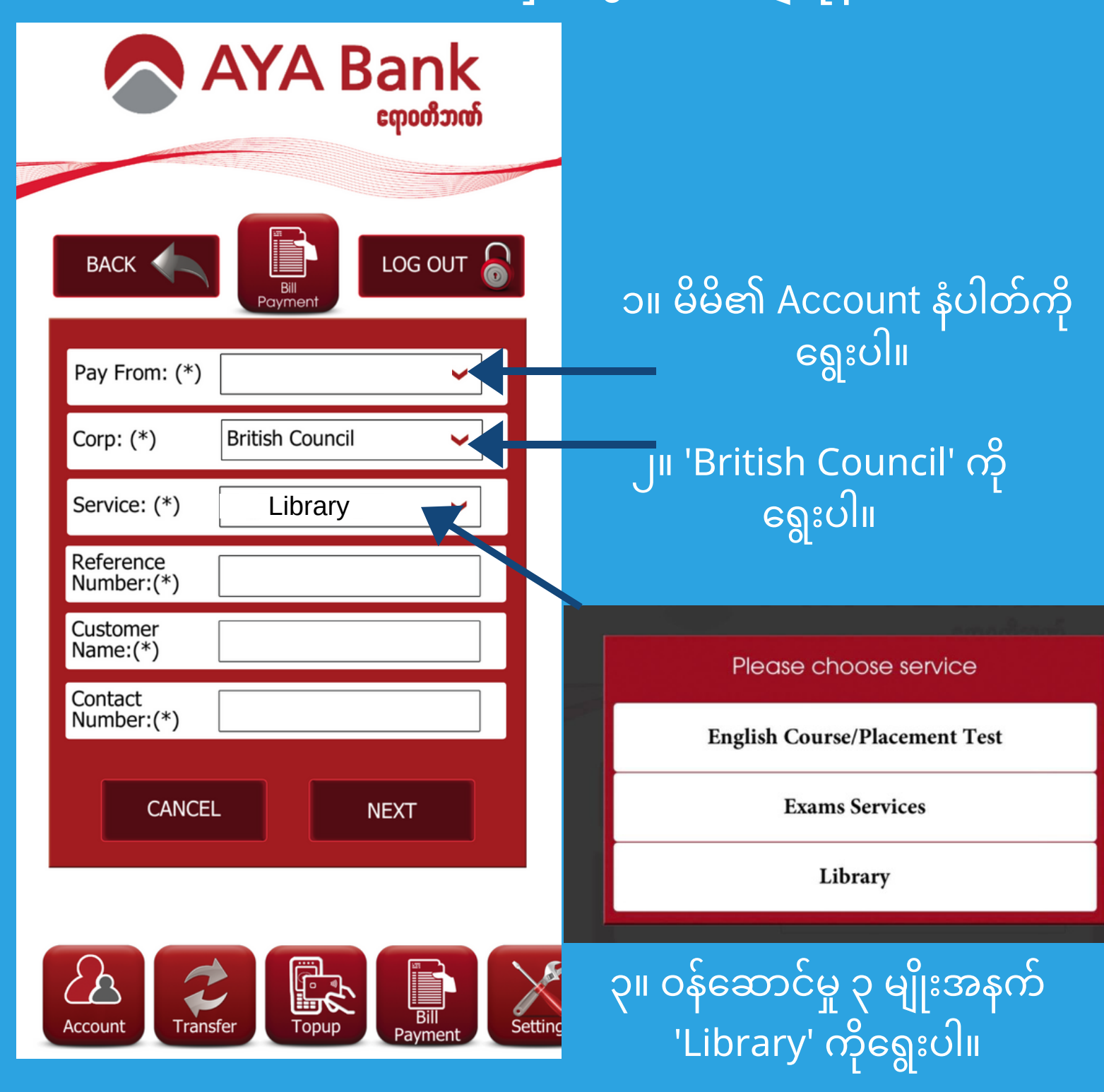

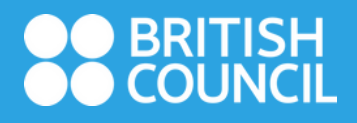

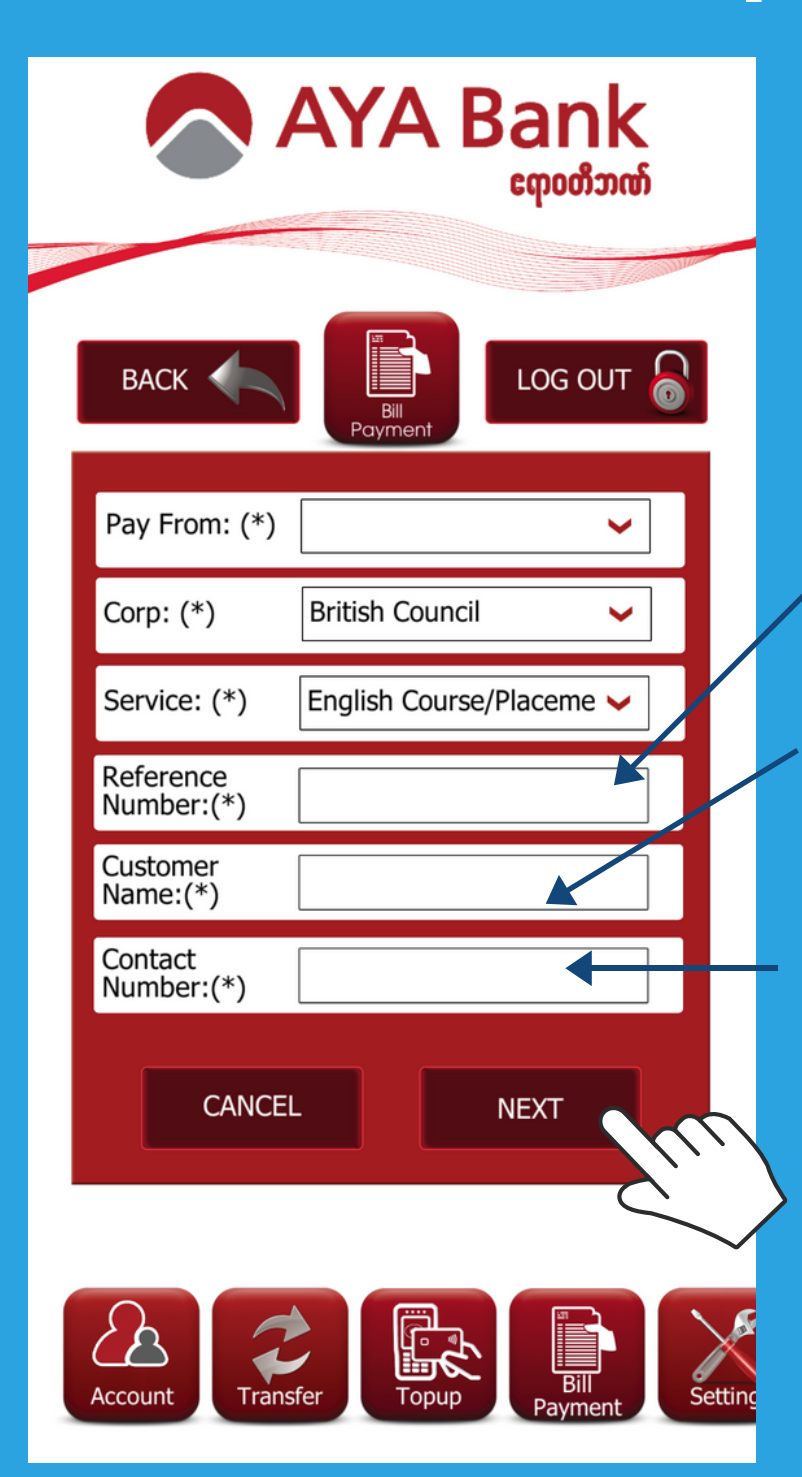

ငွေပေးချေရန်အညွန်း ပါဝင် သော အီးမေးလ်ထဲမှ reference number ရိုက်ထည့်ပါ။

စာကြည့်တိုက်အသင်းဝင် အမည် ရိုက်ထည့်ပါ။

မိမိဖုန်းနံပါတ်ကို ရိုက်ထည့်ပါ။

အချက်အလက်အားလုံးသေချာ ပြီဆိုပါက 'next' ကိုနိုပ်ပါ။

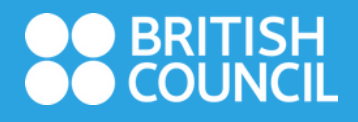

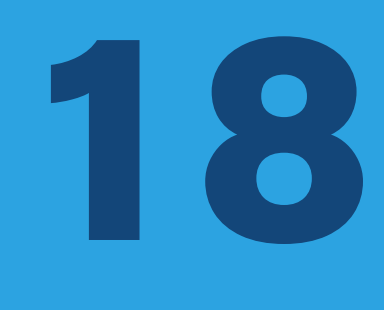

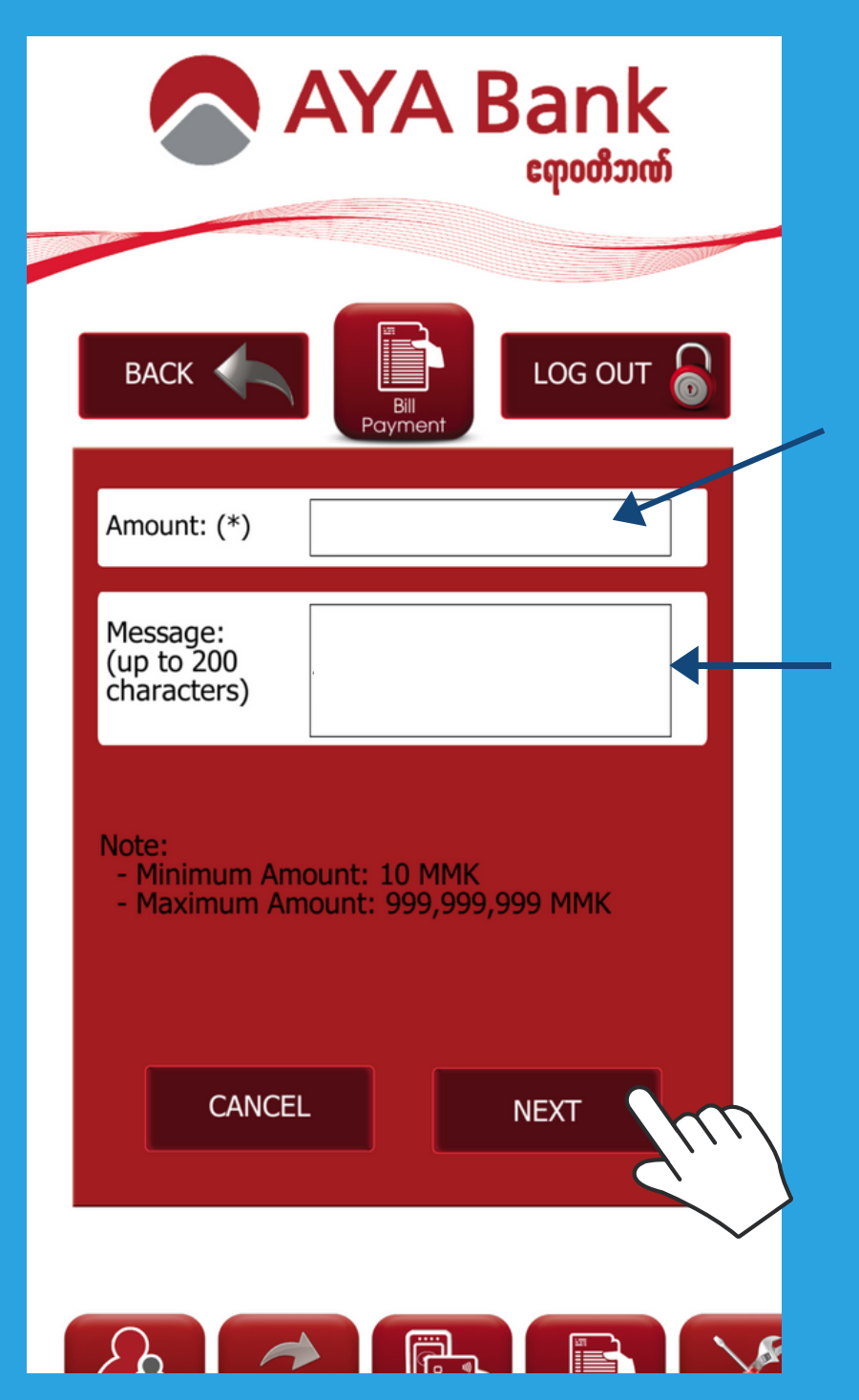

ပေးသွင်းရမည့်ပမာဏကို ရိုက်ထည့်ပါ။

သင်၏ အသင်းဝင်အမျိုး အစား ဖြစ်သည့် Online membership (သို့မဟုတ်) Library Plus fees ဟုရိုက်ထည့်ပါ။

အချက်အလက်အားလုံး သေချာပြီဆိုပါက 'next' ကိုနှိပ်ပါ။

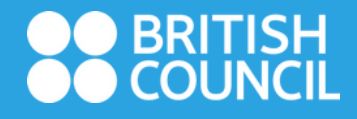

# 19

### AYA Mobile banking မှ ငွေပေးချေရန်

Online Membership အသင်းဝင်ကြေး တစ်နှစ်လျှင် ၃၀,၀၀၀ ကျပ် (ရန်ကုန်နှင့် မန္တလေး)

Library Plus အသင်းဝင်ကြေး တစ်နှစ်လျှင် ၅ဝဝဝဝ ကျပ် (ရန်ကုန်) တစ်နှစ်လျှင် ၄ဝဝဝဝကျပ် (မန္တလေး)

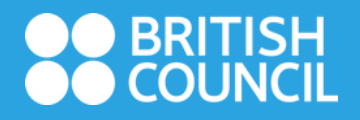

အချက်း

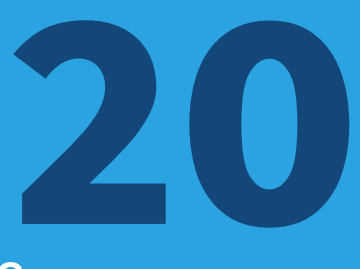

### AYA Mobile banking မှ ငွေပေးချေရန်

| A                            | YA Bank<br>ເຫຼດທີ່ສາໜ໌                            |                |
|------------------------------|---------------------------------------------------|----------------|
| васк                         | LOG OUT                                           |                |
| Sender                       | Information                                       |                |
| Account Name:                | XXXXXXXX                                          |                |
| Account Number:              | ххххххх                                           |                |
| Balance:                     | XXXXXXXX MMK                                      |                |
| Paymen<br>Corporate:         | t Information                                     |                |
| Service:                     | xxxxxxxx<br>xxxxxxxx                              |                |
| Trans<br>Amount:<br>Message: | sfer Content<br>xxxx MMK<br>mBanking Bill Payment |                |
| Processing Fee:              | xxxxxxx                                           |                |
| CANCEL                       | NEXT                                              |                |
| က်အားလုံးမှ                  | န်ကန်ပြီဆိုပါက '                                  | next' ကိုနိုပ် |

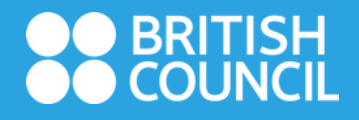

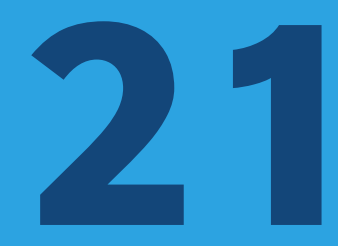

| AYA Bank<br>emodimed                                                                       |                                                                     |
|--------------------------------------------------------------------------------------------|---------------------------------------------------------------------|
| BACK I DE DE DE DE DE DE DE DE DE DE DE DE DE                                              |                                                                     |
| Please type OTP                                                                            | မိမိ၏ဖုန်းသို့ message<br>ဝင်လာသည့် ဂဏန်း ၆လုံး<br>အား ရိုက်ထည့်ပါ။ |
| Cancel OK<br>Message. Hiberiking bir Fayl<br>- Tuesday, 30 July<br>Processing Fee: 300 MMK | ် OK' ကို နှိပ်ပါ။                                                  |
| CANCEL NEXT                                                                                |                                                                     |

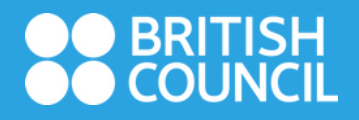

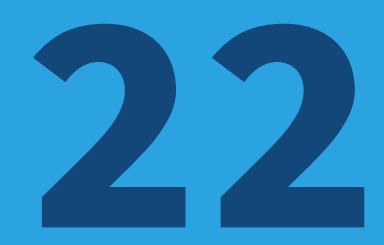

#### ORDER FOR PAYMENT

| Date time   |    |
|-------------|----|
| Transaction | No |

01/02/2019 13:01:54 704862027

#### SENDER INFORMATION

Sender name Debit a ccount A ccount Balance

| 2000000 | 00000 | 2000 |    |
|---------|-------|------|----|
| 0000000 | 00000 | MN   | ſK |

#### PAYMENT INFORMATION

Corporates Service Invoice No Customer Name

#### PAYMENT CONTENT

Amount Amount in words Fee payment by Fee amount Payment content

Sender 0 MMK

ငွေပေးချေမှုအောင်မြင်ပါက မိမိအီးမေးလ်လိပ်စာသို့ ပုံပါအတိုင်း အီးမေးလ် ဝင်လာပါမည်။

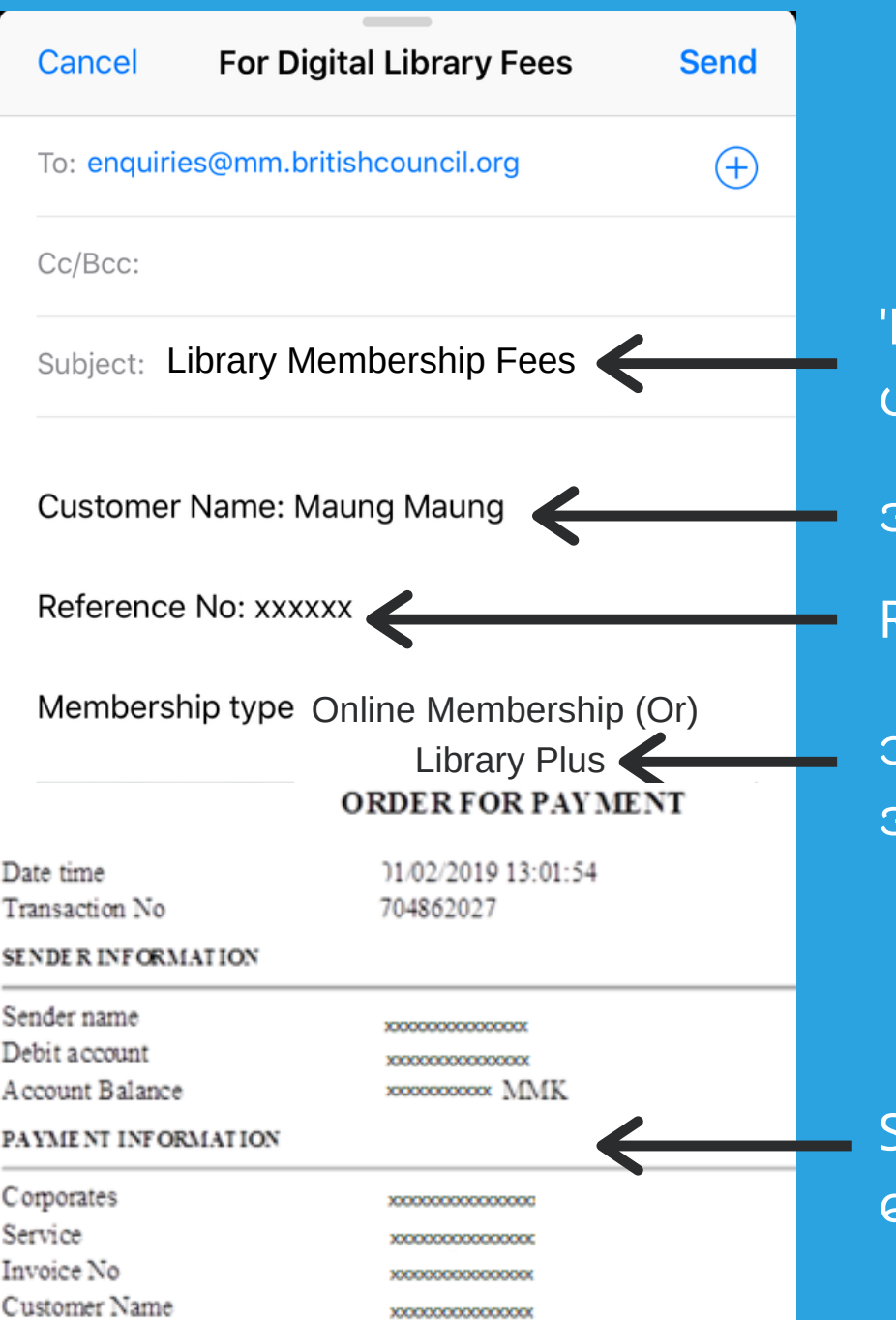

23

'Library Membership Fees' ဟု ရိုက်ထည့်ပါ။ အမည် Reference Number သင်၏ အသင်းဝင်အမျိုး အစားကို ရေးပါ။

Screenshot ရိုက်ထားသော ငွေလွှဲပြေစာအီးမေးလ်

ငွေပေးချေမှုပြီးမြောက်ပါက Customer Name၊ Reference number၊ အသင်းဝင်အမျိုးအစား နှင့် Screenshot ရိုက်ထားသော ငွေလွှဲပြေစာ အီးမေးလ် တို့ကို **library.enquiries@mm.britishcouncil.org** သို့ အီးမေးလ်ပို့ပါ။ Email Subject နေရာတွင် Digital Library Fees ရိုက်ထည့်ပါ။

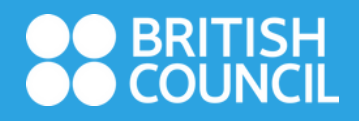

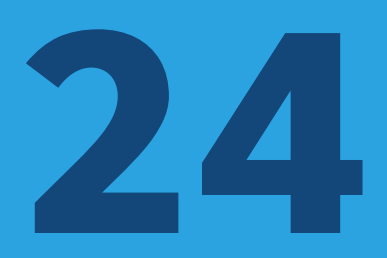

#### Welcome to the British Council Library

Today at 2:55 PM

Hello and welcome to the British Council Library!

Your library membership number is XXXXXXXXX Your username to log in to the online library member account is maungmaung Please click on the following link to create a new password for your account:

https://library.britishcouncil.org.mm/cgi-bin/koha/opacpasswordset.pl? uniqueKey=\$2a\$08\$HoPUJhIWDCoVMPwl4bYoBu

This link will be valid for 2 days from the date of this email, and can be used only once. If you want to updat your password after the expiry of the link, you must reapply here to generate a new link.

https://library.britishcouncil.org.mm/cgi-bin/koha/opacpassword-recovery.pl

Once you've set up your password, you can start using the digital library by logging in to your online library account.

https://library.britishcouncil.org.mm/cgi-bin/koha/opacuser.pl

To know more about our resources, please check our

အသင်းဝင်အမှတ် Username

Customer services team မှ လိုအပ်သည်တို့ကိုစစ်ဆေးပြီးလျှင် ၂၄နာရီအတွင်း အသင်းဝင်အမှတ်၊ User Name၊ Password Reset Link နှင့် login details ပါဝင်သော အီးမေးလ်တစ်စောင် သင့်ထံ ပို့ပါမည်။

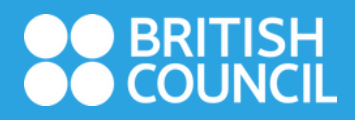

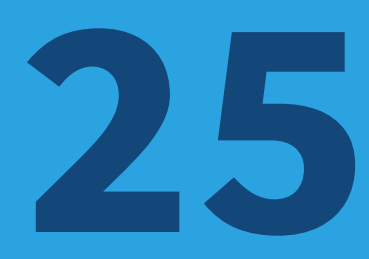

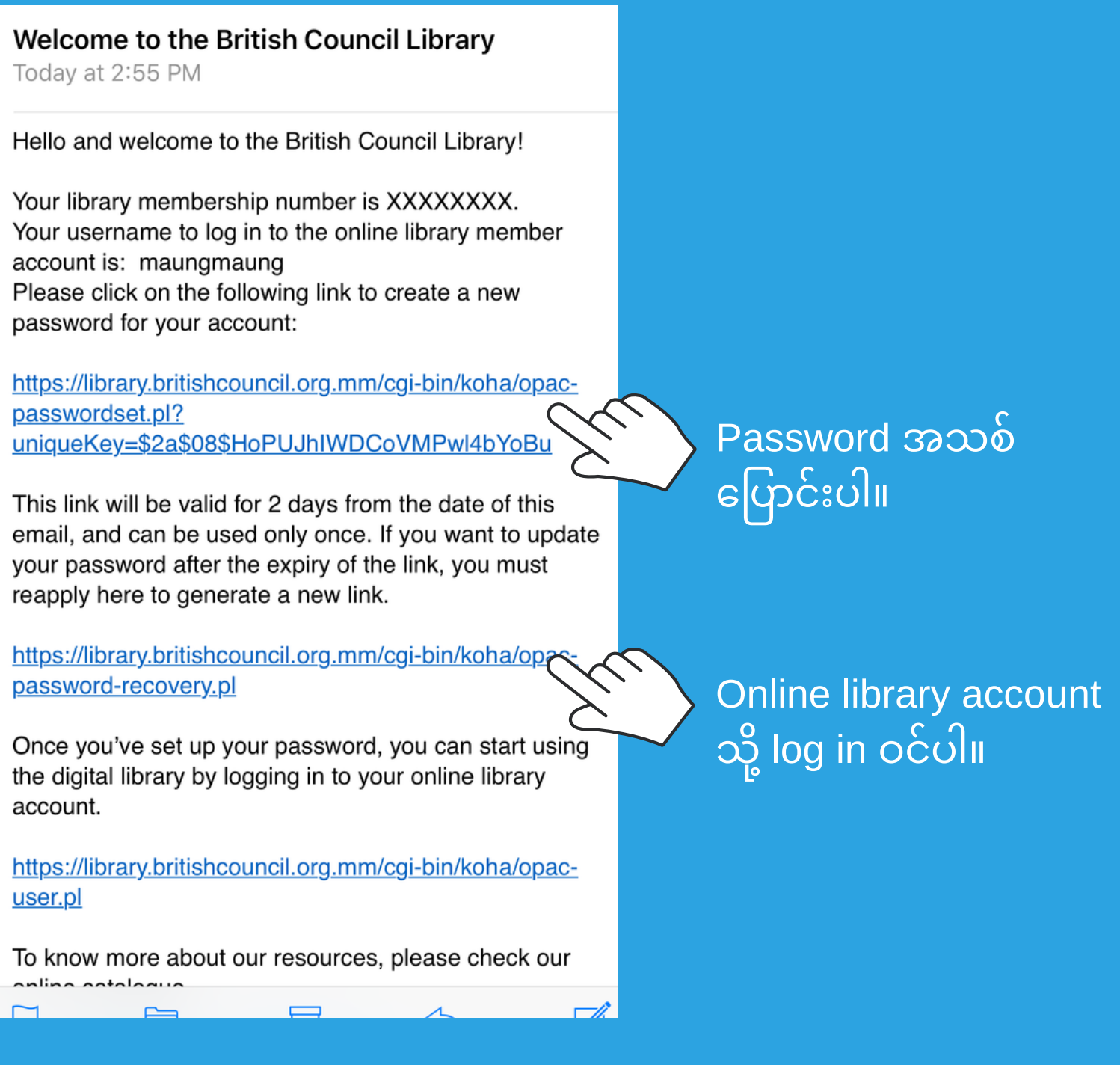

ဤ link ကိုနှိပ်၍ password အသစ်ပြောင်းပါ။ Password အသစ်ပြောင်းပြီးလျှင် online library account သို့ log in ဝင်နိုင်ပါပြီ။

### BRITISH COUNCIL

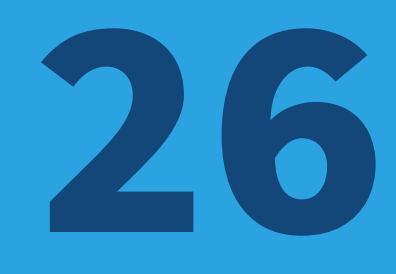

| Mail 📶 🗢                                                | 10:30 AM                                                                            | 🕑 84% 💷 ' <del>/</del>     |  |  |
|---------------------------------------------------------|-------------------------------------------------------------------------------------|----------------------------|--|--|
| 🔒 libr                                                  | ary.britishcouncil.o                                                                | org.mm 🔿                   |  |  |
| _                                                       | _                                                                                   |                            |  |  |
|                                                         | Burma                                                                               | $\textcircled{\textbf{O}}$ |  |  |
|                                                         |                                                                                     |                            |  |  |
| Menu                                                    |                                                                                     | ≡                          |  |  |
| Library                                                 |                                                                                     | =                          |  |  |
|                                                         |                                                                                     |                            |  |  |
| Members can a loans and upda                            | Members can access exclusive content, manage loans and update account details here: |                            |  |  |
| Sorry, your session has timed out. Please log in again. |                                                                                     |                            |  |  |
| Email address/Us                                        | ser id                                                                              |                            |  |  |
| Password                                                |                                                                                     |                            |  |  |
| Forgotten your                                          | password?                                                                           |                            |  |  |
| Verification:                                           | $\supset$                                                                           |                            |  |  |
| Please type the                                         | following characters int                                                            | to the                     |  |  |
| preceding box:                                          | XXXXXX 🗲                                                                            |                            |  |  |
|                                                         | •                                                                                   |                            |  |  |
| Login                                                   |                                                                                     |                            |  |  |
| You may registe                                         | er here.                                                                            |                            |  |  |

User ID နှင့် Password ရိုက်ထည့်ပါ။ Verification ကွက်လပ်နေရာတွင် မြားပြထားသည့်နေရာမှ အက္ခရာ ၅လုံးအား ရိုက်ထည့်ပြီး Login ဝင်ပါ။

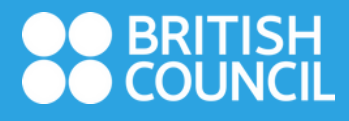

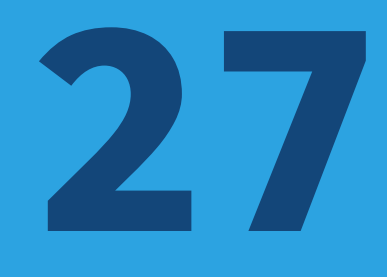

#### library.britishcouncil.org.mm

| ●● BRITISH<br>●● COUNCIL | Burma | (0) |
|--------------------------|-------|-----|
| Menu                     |       | ≡   |
| Library                  |       | ≡   |
|                          |       |     |

Account view

#### Hello Maung Maung

#### Click here if you're not Maung Maung

Individual and Family Members can also browse our collections and reserve items to collect from our libraries. Our membership page details what individual and family members can take out of the library.

You have 24/7 access to library services.

#### Renew your books here

#### Read

#### Our collection

Browse our collection across Books, Newspaper, Magazines and Theatre

International newspapers and magazines from Press Reader More than 7,000 world's most popular

publications in 60 languages.

#### Ebook central

Ebook Central is the solution to successful teaching, learning, and research outcomes with wide coverage in all academic subject areas.

Disital Theatres

#### Digital Library ကို စတင်အသုံးပြုနိုင်ပါပြီ။